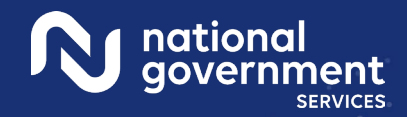

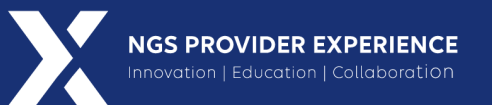

# Collaborative Summer How to Submit an Appeal Request

6/11/2025

ning Insight Into Action closed

**Closed Captioning**: Auto-generated closed captioning is enabled in this course and is at best 70-90% accurate. Words prone to error include specialized terminology, proper names and acronyms.

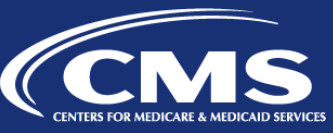

NGS Medicare University

2749\_061125

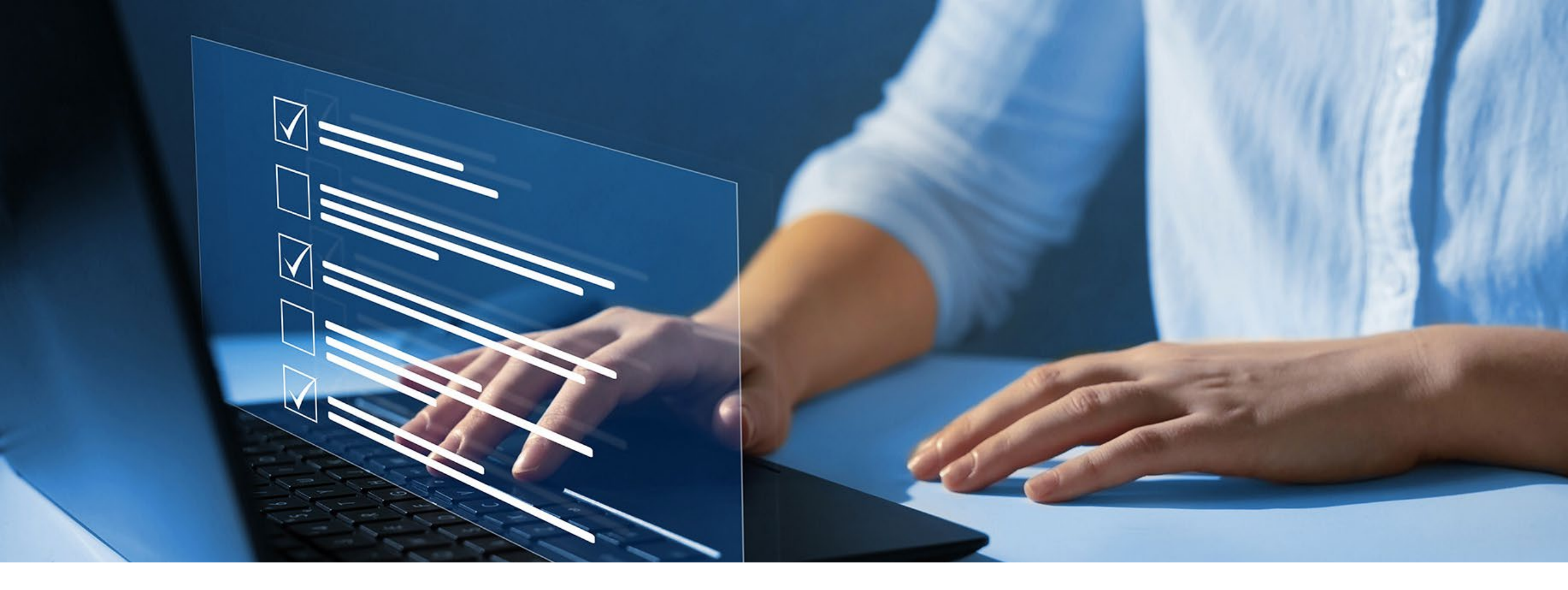

#### Disclaimer

National Government Services, Inc. has produced this material as an informational reference for providers furnishing services in our contract jurisdiction. National Government Services employees, agents, and staff make no representation, warranty, or guarantee that this compilation of Medicare information is error-free and will bear no responsibility or liability for the results or consequences of the use of this material. Although every reasonable effort has been made to assure the accuracy of the information within these pages at the time of publication, the Medicare Program is constantly changing, and it is the responsibility of each provider to remain abreast of the Medicare Program requirements. Any regulations, policies and/or guidelines cited in this publication are subject to change without further notice. Current Medicare regulations can be found on the <u>CMS website</u>.

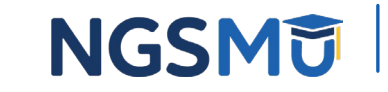

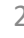

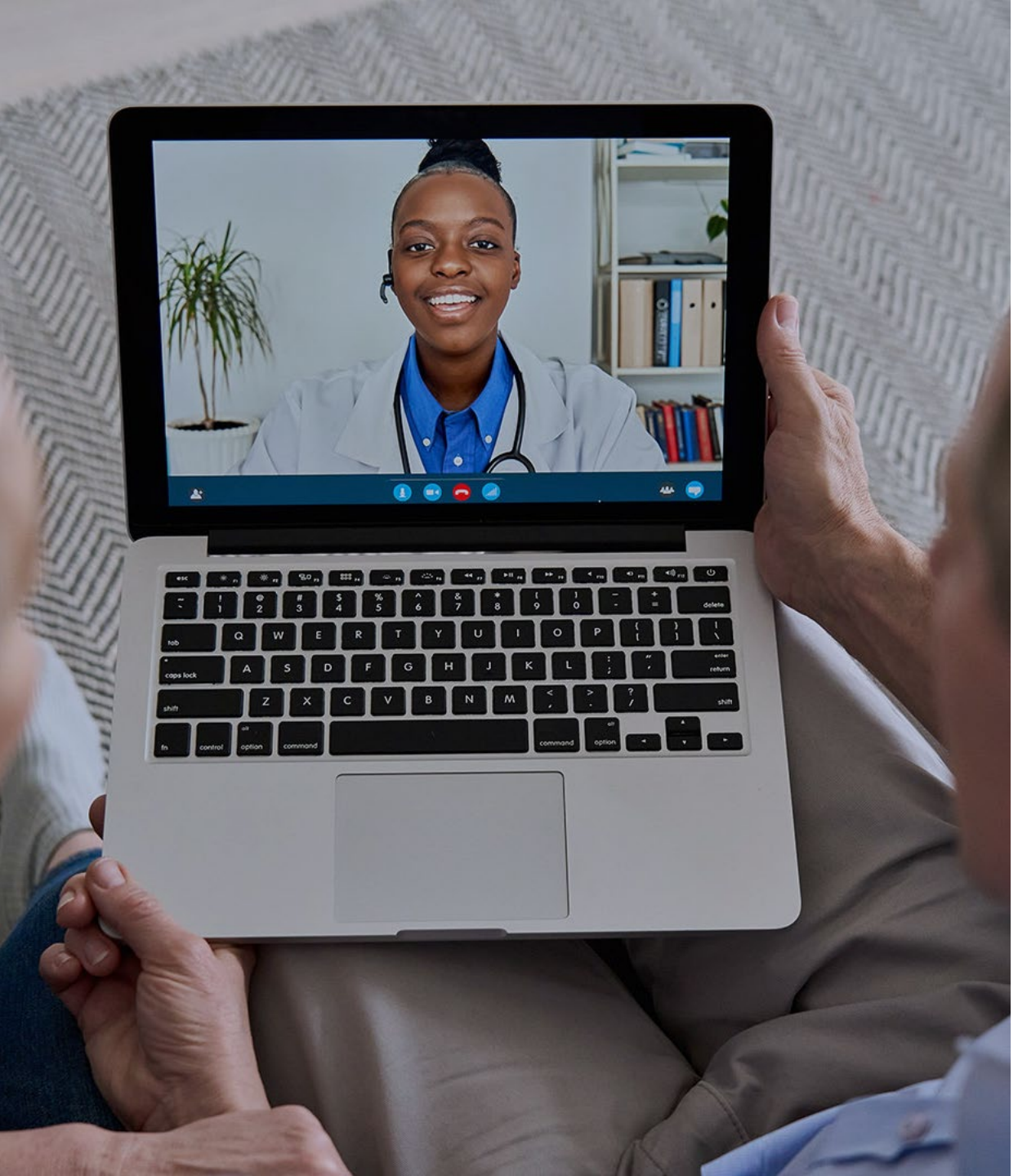

#### Recording

Attendees/providers are never permitted to record (tape record or any other method) our educational events. This applies to webinars, teleconferences, live events and any other type of National Government Services educational events.

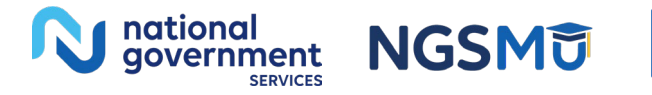

### Today's Presenters

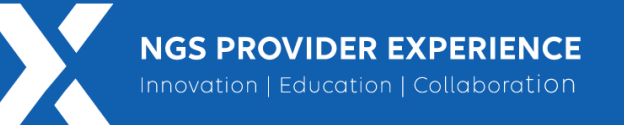

- Michelle Jake, RN
  - Appeals Manager
- Patti Roddy, RN
  - Appeals Lead
- Becky Greathouse, RN
  - Appeals Senior

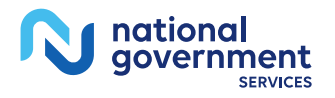

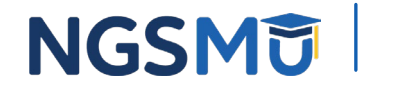

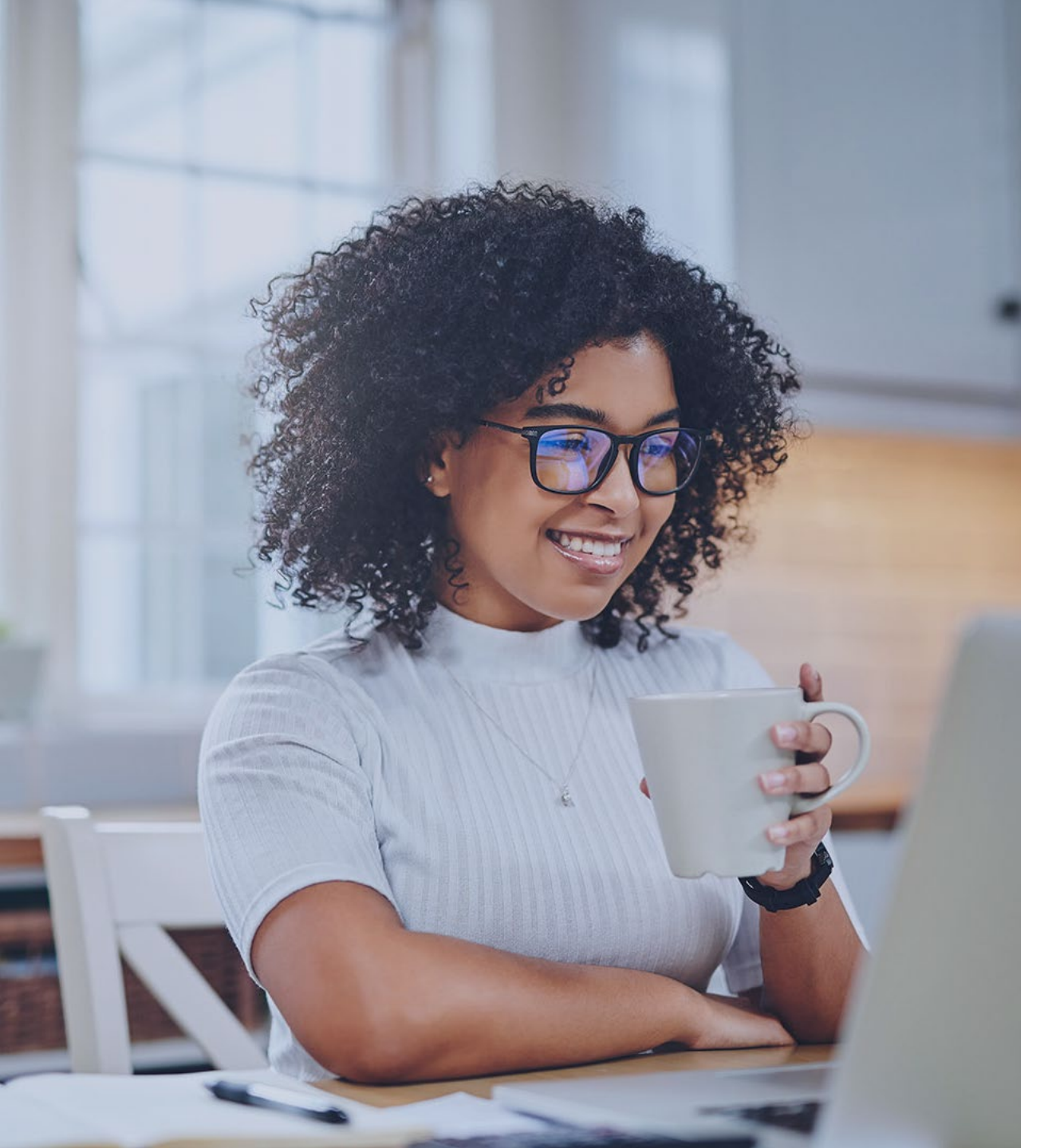

### Agenda

- <u>What Is a Redetermination</u> <u>Request?</u>
- <u>What Documents Are</u> <u>Needed?</u>
- <u>Appointment of</u> <u>Representative (AOR) Form</u>
- <u>Ways to Submit an Appeal</u>
- <u>How to Initiate an Appeal via</u> <u>Connex</u>
- <u>Questions?</u>

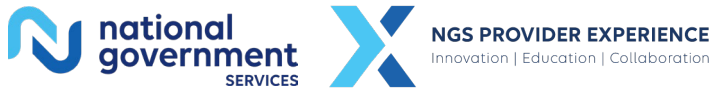

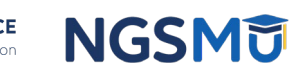

## What Is a Redetermination Request?

### Level 1 Appeal: "Redetermination Request"

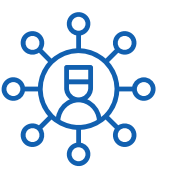

#### Who can file?

Medicare providers and beneficiaries have the right to appeal claim redeterminations made by NGS. The purpose of the appeals process is to ensure the correction adjudication of claims. Appeals activities conducted by NGS are governed by CMS.

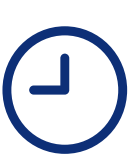

#### Timeline

The appellant may submit an appeal 120 days from date of receipt of the initial determination notice.

The law requires NGS to conclude and mail and/or otherwise transmit the redetermination decision within 60 days of the receipt of the appellant's request.

For unfavorable decisions, NGS mails the decision letter to the appellant and mails copies to each party to the initial determination.

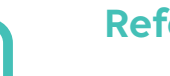

#### References

<u>CMS IOM Publication, Medicare Claims Processing Manual, Chapter 29 – Appeals of Claims</u> Decisions, Section 310.5

About Appeals

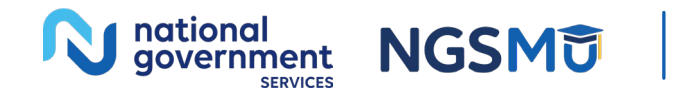

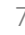

# What Documents Are Needed?

- Submit ALL necessary medical documentation to support the services billed on your claim
  - Complete and pertinent medical record
  - The only file types not accepted are, .xml, .log, and .cfg.
  - For assistance in determining what type of documentation should be submitted, please access "<u>What Documents are</u> <u>Needed</u>"
- Visit <u>About Appeals</u> on our website to see detailed supporting medical records needed for specific types of services coverable by Medicare

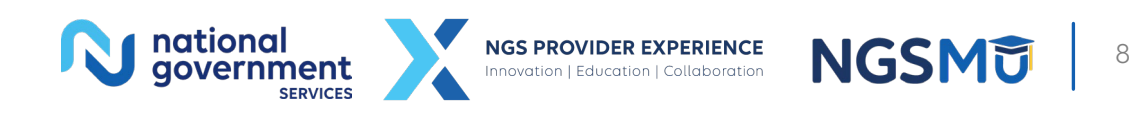

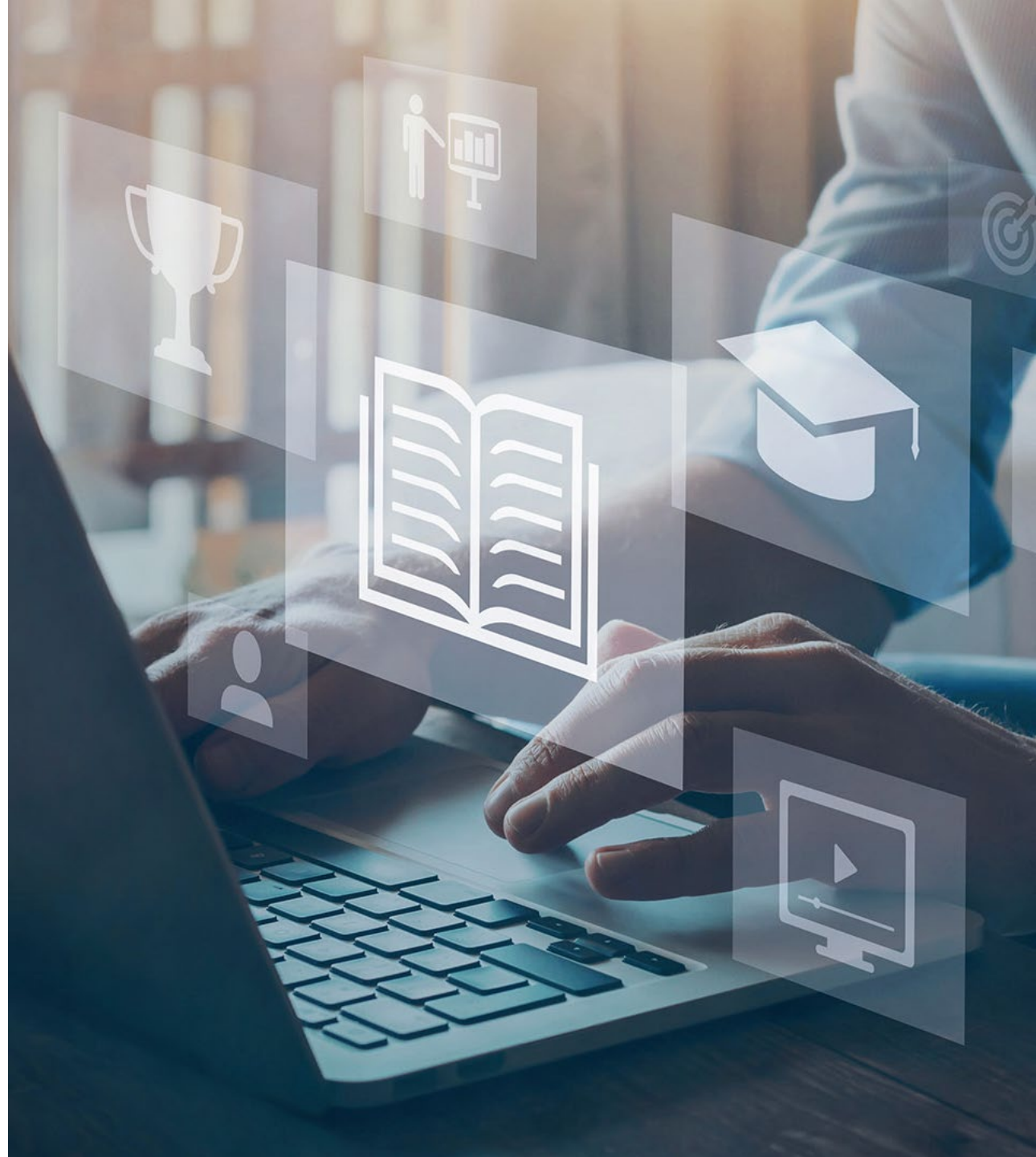

#### Appointment of Representative (AOR) Form

- CMS1696 is a form used to appoint a representative to act on your behalf for your claim, appeal, grievance or request.
- Who may be a representative?
  - Any individual may be appointed to act as a representative unless he/she is disqualified, suspended, or otherwise prohibited by law from acting as a representative in proceedings before DHHS, or in entitlement appeals, before SSA.
- References
  - <u>CMS IOM Publication 100-04, Medicare Claims Processing Manual,</u> <u>Chapter 29, Section 270</u>
  - <u>42 CFR 405.910</u>

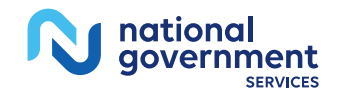

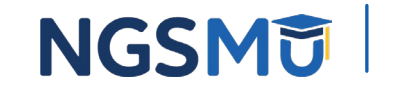

#### Instructions

- Find the most current AOR form below
  - <u>CMS1696 Appointment of Representative Form</u>
- Fill out all required sections per 42 CFR 405.910
  - Name of Party
  - Medicare Number or NPI

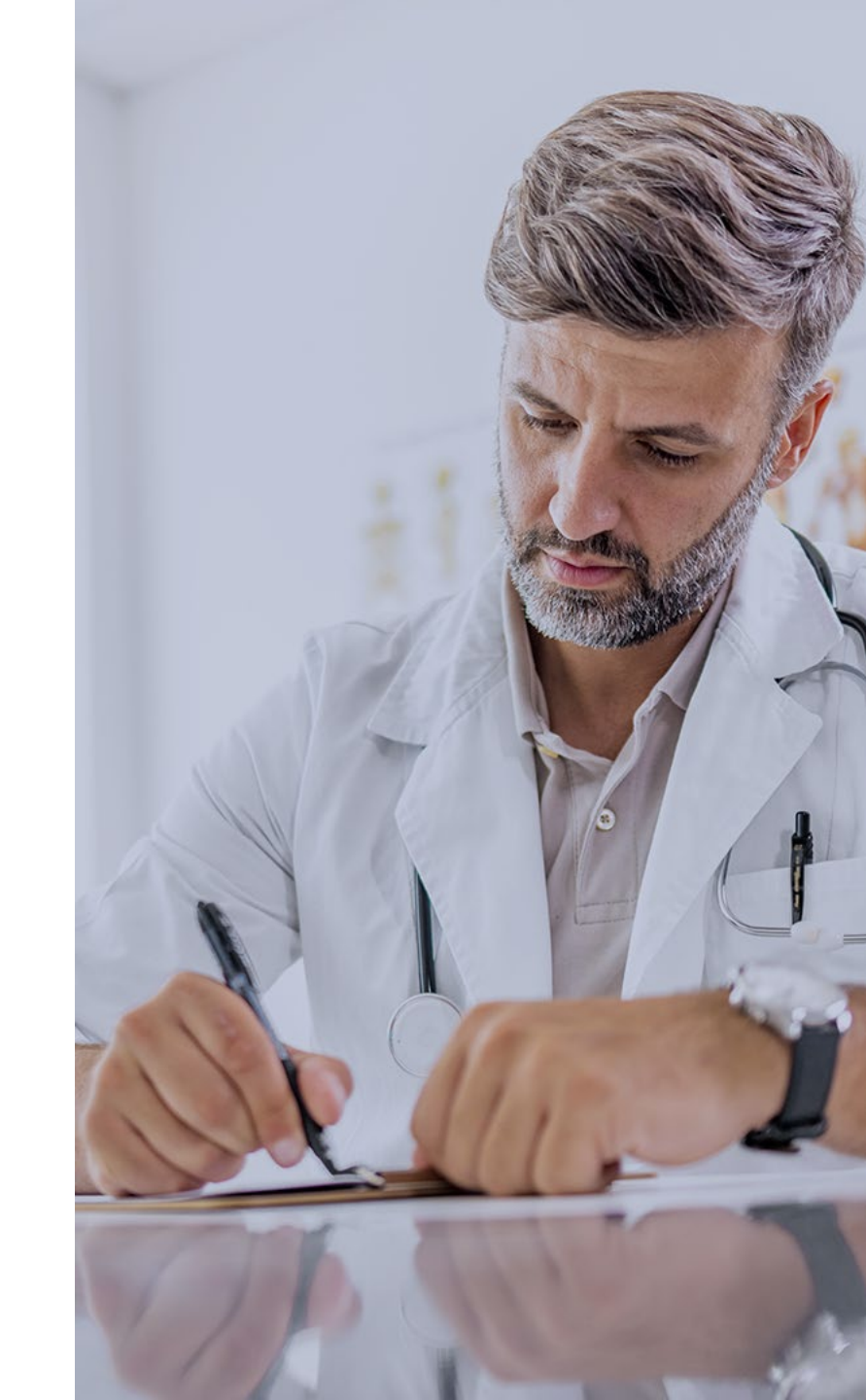

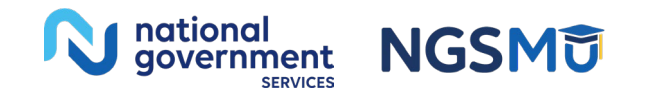

10

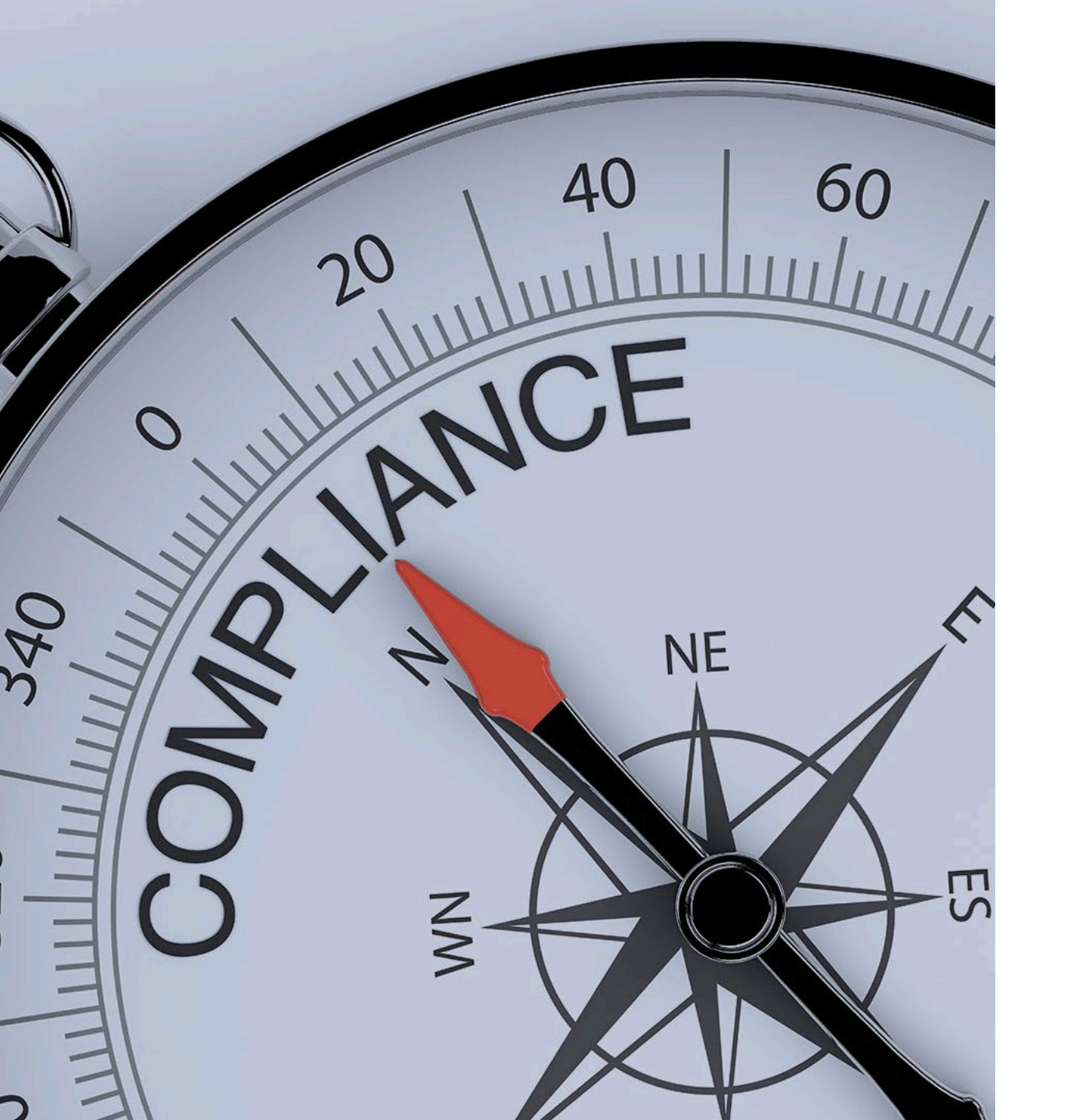

#### Common Reasons for Invalid AORs

- Signed/dated over a year prior to submission
- Missing signature
- Name of the person being assigned as the representative is missing

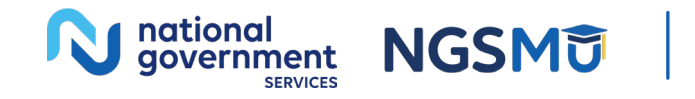

### Example of Invalid AOR

- Medicare case submitted for appeal review on 2/26/2025
- AOR was signed by appellant and representative on 1/3/2024
- AOR is considered INVALID due to the document being signed greater than one year from date of submission

| submission |  |  |
|------------|--|--|
|            |  |  |
|            |  |  |

NGS

12

| A PROINTMENT OF REPRESENTATIVE           |                        |
|------------------------------------------|------------------------|
| CENTERS FOR MEDICARE & MEDICAID SERVICES | OMB No. 0938-0950      |
| DEPARTMENT OF HEALTH AND HUMAN SERVICES  | Form CMS-1696 Approved |

#### APPOINTMENT OF REPRESENTATIVE

| Name of Party | Medicare Number (beneficiary as party) or National Provider Identifier<br>(provider or supplier as party) |
|---------------|----------------------------------------------------------------------------------------------------|
|               |                                                                                                    |

Section 1: Appointment of Representative

#### To be completed by the party seeking representation (i.e., the Medicare beneficiary, the provider or the supplier):

I appoint the individual named in Section 2 to act as my representative in connection with my claim or asserted right under Title XVIII of the Social Security Act (the "Act") and related provisions of Title XI of the Act. I authorize this individual to make any request; to present or to elicit evidence; to obtain appeals information; and to receive any notice in connection with my claim, appeal, grievance or request wholly in my stead. I understand that personal medical information related to my request may be disclosed to the representative indicated below.

| Signature of Party Seeking Representation |                       | Date                          |
|-------------------------------------------|-----------------------|-------------------------------|
|                                           |                       | 1/3/24                        |
| Steat Address                             |                       | Phone Number (with Area Code) |
| City                                      | State                 | Zip Code                      |
|                                           | ME                    | C                             |
| Email Address (optional)                  | Fax Number (optional) |                               |
|                                           |                       |                               |

#### Section 2: Acceptance of Appointment

To be completed by the representative:

I, Christina Salter , hereby accept the above appointment. I certify that I have not been disqualified, suspended, or prohibited from practice before the Department of Health and Human Services (HHS); that I am not, as a current or former employee of the United States, disqualified from acting as the party's representative; and that I recognize that any fee may be subject to review and approval by the Secretary.

I am a / an Business Associate

(Professional status or relationship to the party, e.g. attorney, relative, etc.)

| Signature of Representative |                       | Date 1/3/24                   |
|-----------------------------|-----------------------|-------------------------------|
| Street Address              |                       | Phone Number (with Area Code) |
| City                        | State                 | Zip Code                      |
|                             | FL                    | 2                             |
| Email Address (optional)    | Fax Number (optional) | ^                             |
|                             |                       |                               |

### Ways to Submit an Appeal

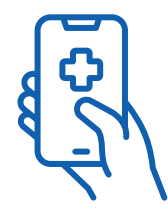

#### NGSConnex

Step 1: <u>Access NGSConnex</u>

Step 2: Submit an Electronic Appeal

Step 3. Attach Documentation

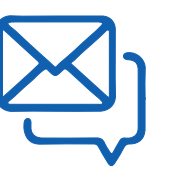

#### Hard Copy

All levels of appeals may be submitted by mail

Download the Part A Redetermination Request Form

Complete all areas - An incomplete forma will not be accepted

If you cannot type the request, make sure the handwriting is legible

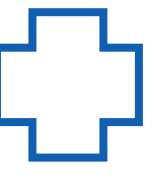

Tips

Complete all areas. An incomplete form will not be accepted

If you cannot type the request, make sure the handwriting is legible..

If you submit appeal request beyond the time limit, please include explanation for delayed request.

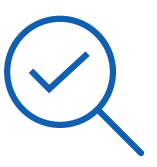

#### **Need Support?**

#### Appeals Forms

Log into NGSConnex to view submission history and appeal status.

Follow the Medicare appeals process for further clarification

<u>CMS IOM Publication 100-</u> 04, *Medicare Claims Processing* <u>Manual, Chapter 29, Section 310</u>

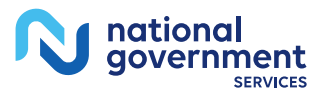

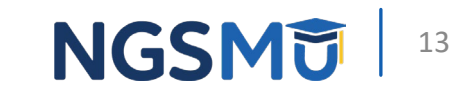

# How to Initiate an Appeal via NGSConnex

#### NGSConnex

- Step 1: Access NGSConnex
  - Login to NGSConnex with your username and password
  - Access our <u>NGSConnex</u> marketing page for details about obtaining a username and password
- Step 2: Follow the step-by-step instructions in <u>NGSConnex User Guide</u> to submit the appeal

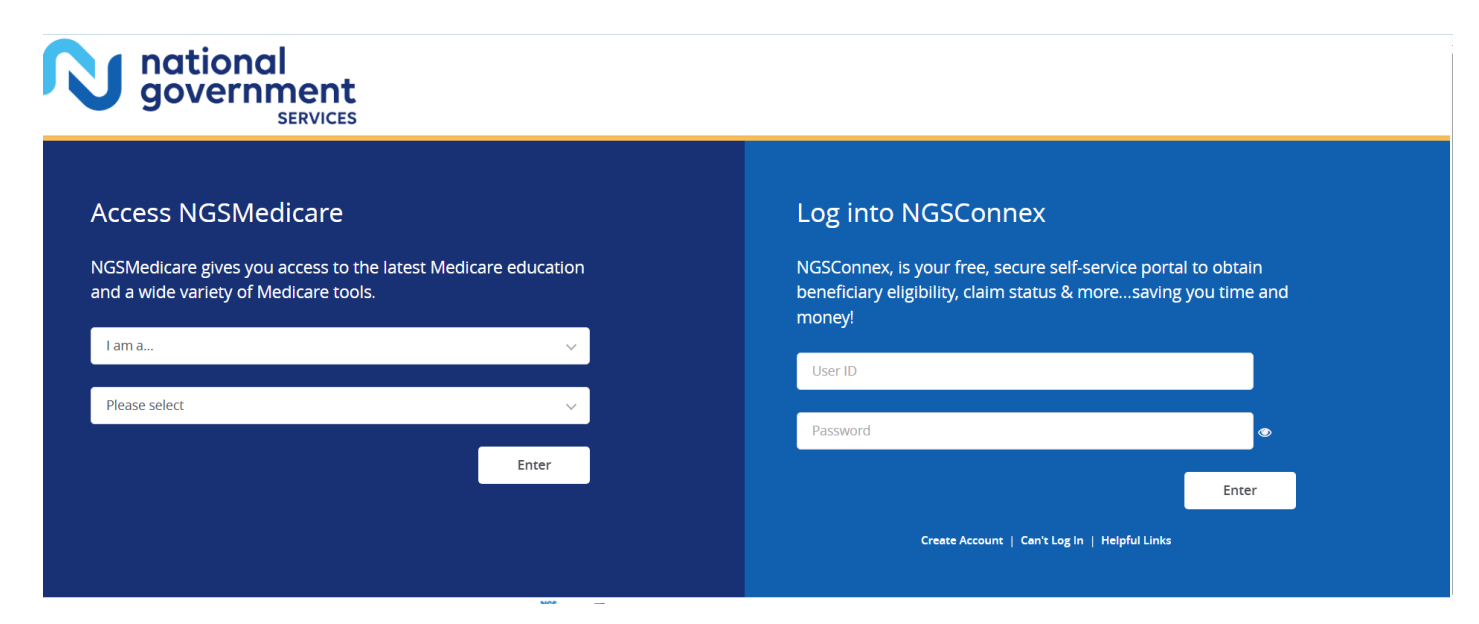

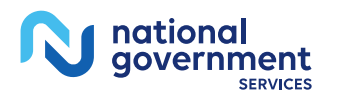

## Initiate an Appeal

- Select the Appeals or Claims Status Lookup on the home page
- Select provider account

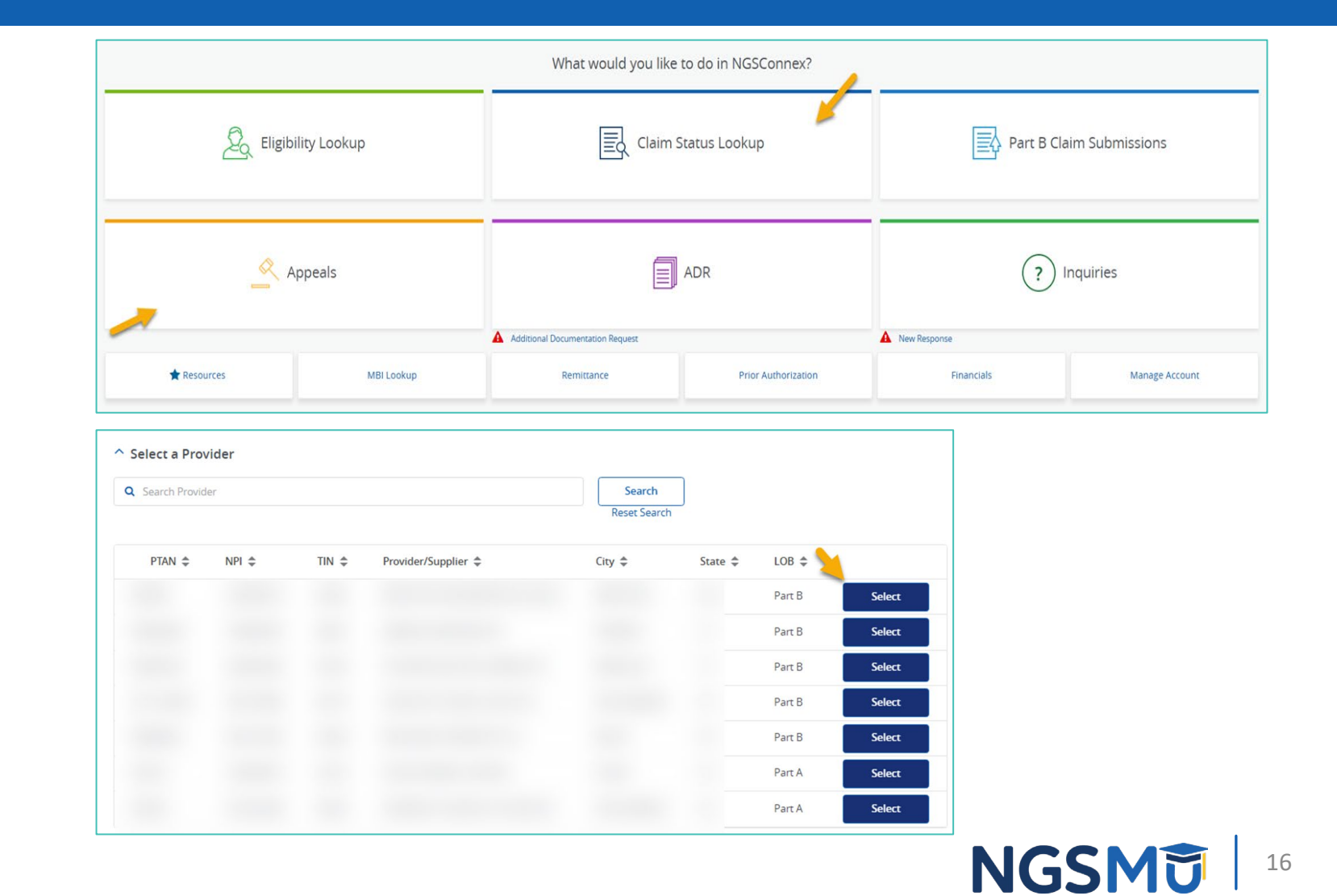

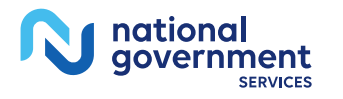

## Search for Claim

Note: Appeal requests submitted via NGSConnex prior to 2/25/2022 will not display. It may take up to 60 calendar days before an appeal status is available, regardless of the method of submission.

|                                   | Appeal History               |                              | c                 | Claim Search   |                 |                |              |
|-----------------------------------|------------------------------|------------------------------|-------------------|----------------|-----------------|----------------|--------------|
| se the filters below to sear      | ch for the claim you want to | appeal or to view appeal sta | tus on a claim.   |                |                 |                |              |
| <b>ilters:</b><br>Aedicare Number |                              | From Service Date            |                   | To Servi       | ce Date         |                | 1            |
| Enter Med Number                  |                              | mm/dd/yyyy 🖃                 |                   | mm/            | dd/yyyy 🖻       |                | Search       |
|                                   |                              |                              |                   |                |                 |                | Reset Search |
| Claim Number 🗢                    | Beneficiary Name             | From Service Date            | To Service Date 🗢 | Claim Status 🌻 | Total Charges 🌲 | Type Of Bill 🌲 | Admit Date 🌲 |

- Select "Claim Search"
- Enter the following data
  - MBI or HICN
  - From/To Service Dates

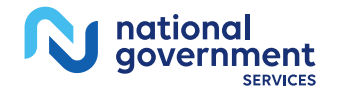

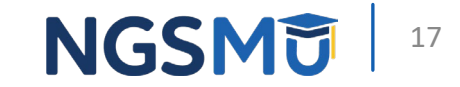

### Initiate a Redetermination

| Claim Number 韋 | Beneficiary Name | From Service Date 🌩 | To Service Date 🜩 | Claim Status 🜲 | Total Charges 🜲 | Type Of Bill 🌩 | Admit Date 🌩 |
|----------------|------------------|---------------------|-------------------|----------------|-----------------|----------------|--------------|
| 22             |                  | 05/07/2024          | 05/08/2024        | Processed      | \$36537.93      | 13j            |              |
|                |                  |                     |                   | -              |                 |                |              |
|                |                  |                     |                   |                |                 |                |              |
|                |                  |                     |                   |                |                 |                |              |
|                |                  |                     |                   |                |                 |                |              |

- Locate the desired claim you wish to appeal
- Validate Claim Number and click the checkbox
- Select "Initiate Redetermination" button

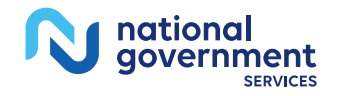

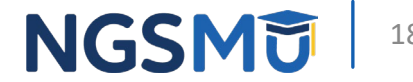

### **Redetermination Details**

| te: Only one claim number per appeal request may be submitted in NGSConnex. | Multiple claims per submission request will not be acknowledged for | processing.                                     |                  |
|-----------------------------------------------------------------------------|---------------------------------------------------------------------|-------------------------------------------------|------------------|
|                                                                             |                                                                     | Redetermination Details                         |                  |
| ovider Name                                                                 | PTAN                                                                | NPI                                             | TIN              |
|                                                                             |                                                                     |                                                 |                  |
| intract                                                                     | Medicare Number                                                     | Beneficiary Name                                | Claim Number     |
| 06101                                                                       |                                                                     |                                                 | 2250             |
| im Status                                                                   | Initial Determination Date                                          | From Service Date                               | To Service Date  |
| R - Rejected                                                                | 03/04/2025                                                          | 01/11/2024                                      | 01/31/2025       |
| agnosis Code 1 *                                                            | Diagnosis Code 2                                                    | Diagnosis Code 3                                | Diagnosis Code 4 |
| E119                                                                        | S098XXD                                                             | D649                                            | E162             |
| agnosis Code 5                                                              | Diagnosis Code 6                                                    | Diagnosis Code 7                                | Diagnosis Code 8 |
| J45998                                                                      | E8352                                                               | E785                                            | E039             |
| tient Discharge Status                                                      | Requester's Full Name *                                             | Requester's Phone *                             |                  |
| 30                                                                          | 1941 (Sec. 1977)                                                    |                                                 |                  |
| o not agree with the claim determination for the following reasons *        |                                                                     | Additional information Medicare should consider |                  |
|                                                                             |                                                                     |                                                 |                  |
| e Filing Reason                                                             |                                                                     |                                                 |                  |
|                                                                             |                                                                     |                                                 |                  |

• Fill out the highlighted areas

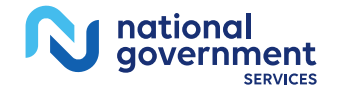

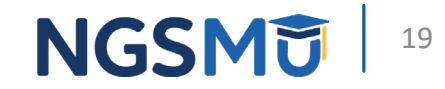

## **Claim Lines**

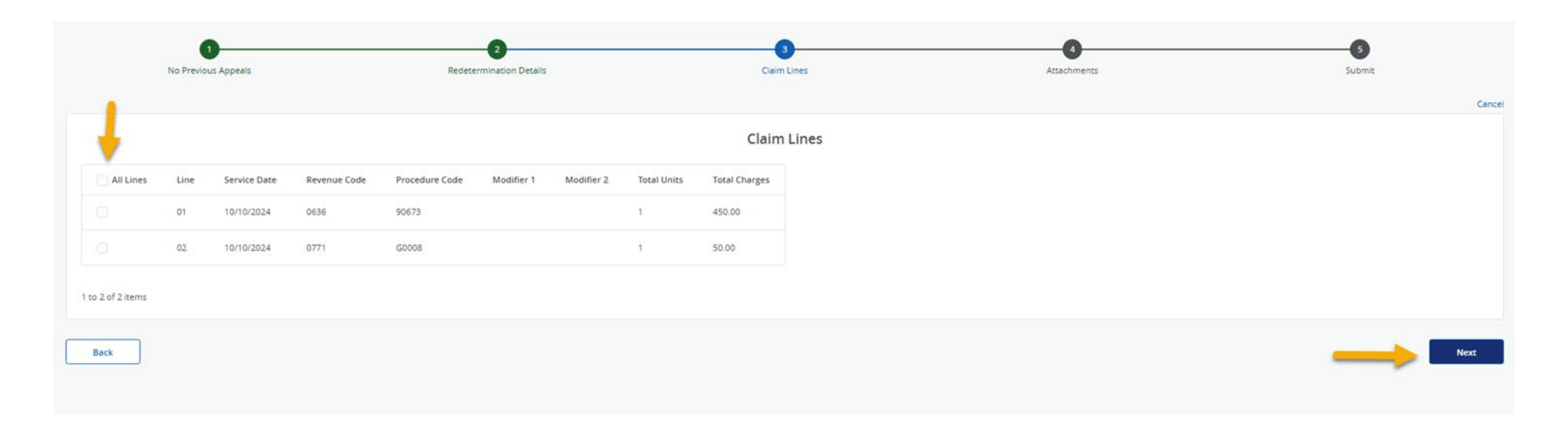

• Select the claim lines you wish to appeal

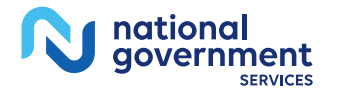

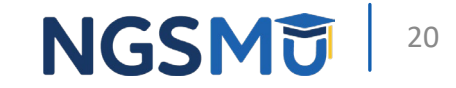

## Adding Attachments

| 0                                                                                                    | 0                                                                                                    | 3                                                                                                    | 0                                                                        |                                                               |
|----------------------------------------------------------------------------------------------------|----------------------------------------------------------------------------------------------------|----------------------------------------------------------------------------------------------------|--------------------------------------------------------------------------|---------------------------------------------------------------|
| No Previous Appeals                                                                                                    | Redetermination Details                                                                                                    | Claim Lines                                                                                          | Attachments                                                              | Submit                                                        |
|                                                                                                    |                                                                                                    |                                                                                                    |                                                                          | Cance                                                         |
|                                                                                                    |                                                                                                    | Attachments                                                                                          |                                                                          |                                                               |
| Note: Submitting supporting documentation is strongly recomme<br>the number of separate attachments. If documentation is not atta | nded. To expedite the redetermination process, please only submit documentation<br>ched, the decision will be made with the information on file and may result in an u | n relevant to the specific services and specific dates included in your app<br>infavorable decision. | eal request. The maximum attachment size of each attachment you may subm | t Is 25 MB, you should combine relevant documents to minimize |
| Drop a file here or browse to upload                                                                                              | _                                                                                                    |                                                                                                    |                                                                          |                                                               |
| Maximum file size: 25 MB                                                                                                    |                                                                                                    |                                                                                                    |                                                                          |                                                               |
| Facknowledge that only the claim number previously indicated                                                                      | n the 'Redetermination Details' will be considered in the appeal request.                                                                                              |                                                                                                    |                                                                          |                                                               |
| Back                                                                                                    |                                                                                                    |                                                                                                    |                                                                          | Next                                                          |

• Upload complete and pertinent claim documentation needed to review the claim

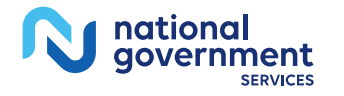

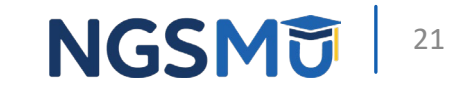

## Submit the Redetermination Request

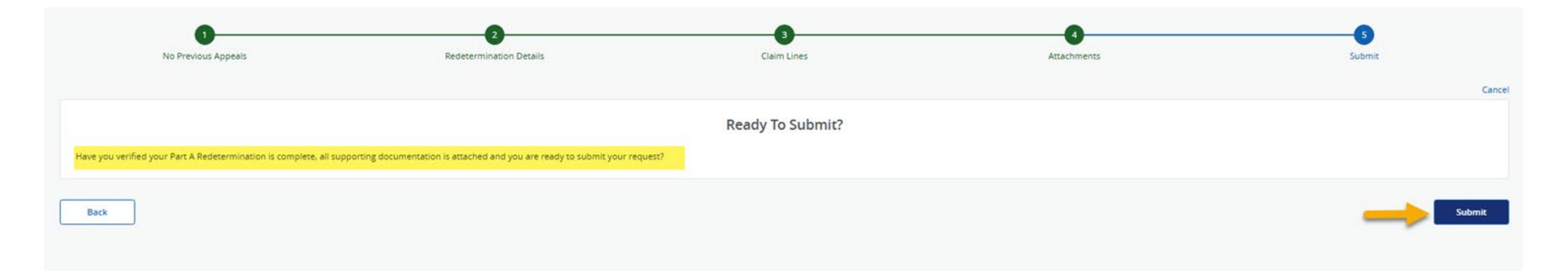

- Verify information and supporting documentation
- Click "submit"

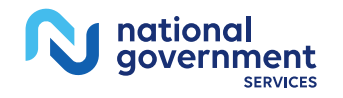

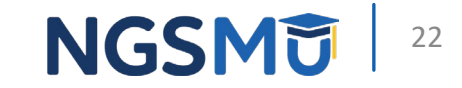

# **Email Acknowledgement**

From: No.Reply@NGSMedicare.com [mailto:No.Reply@NGSMedicare.com] Sent: Tuesday, March 21, 2017 4:22 PM

To:

Subject: National Government Services - Appeal Confirmation Received on 03/21/2017

Hello,

National Government Services has received your Redetermination/Reopening submission on 03/21/2017 for claim number through NGSConnex.

Thank you, National Government Services Appeals

## Check the Status of the Request

|                                                                                                    |                                                                                                    | 1997                                                                            | al History                             | -                                                                                                    |                                                                    | Claim Searc                                                                                                    | ch 🤇                                |                                                                                                    |                                                                                                    |                            |                            |        |
|----------------------------------------------------------------------------------------------------|----------------------------------------------------------------------------------------------------|---------------------------------------------------------------------------------|----------------------------------------|----------------------------------------------------------------------------------------------------|--------------------------------------------------------------------|----------------------------------------------------------------------------------------------------|-------------------------------------|----------------------------------------------------------------------------------------------------|----------------------------------------------------------------------------------------------------|----------------------------|----------------------------|--------|
| <pre>result of the second of the second of t</pre>                                                                                                    | Providence Date Displant Date Providence Yunder Catendo Hunder Catendo Hunder Catendo Hunder Catendo Hunder Catendo Hunder Saunda   0420223 0 0 </th <th>last 60 days of appeals submitted via<br/>iew appeal status/decision letters for</th> <th>NGSConnex are dis<br/>requests NOT subm</th> <th>played of can narr</th> <th>row/expand your searc<br/>, initiate a <b>'Claim Sear</b></th> <th>h using the filter options.<br/>ch'. For requests submitted via l</th> <th>NGSConnex, select the 'Claim Number</th> <th>* hyperlink. The hyperlink is only a</th> <th>wailable when the appeal has an assigned Appe</th> <th>eal Number.</th> <th></th> <th></th>                                                                                                    | last 60 days of appeals submitted via<br>iew appeal status/decision letters for | NGSConnex are dis<br>requests NOT subm | played of can narr                                                                                                    | row/expand your searc<br>, initiate a <b>'Claim Sear</b>           | h using the filter options.<br>ch'. For requests submitted via l                                                        | NGSConnex, select the 'Claim Number | * hyperlink. The hyperlink is only a                                                                                                    | wailable when the appeal has an assigned Appe                                                                                                    | eal Number.                |                            |        |
| Appel Number Form Submit Date Form Submit Date For Submit Date For Submit                                                                                                    | Prom Submit Date To Submit Date Right Type Medicare Number Caint Number Created by   00/20025 0 0/19/2018 0 -3661- 0 0 0 0   00/20025 0 regeneration 0 22 0 0 0 0 0   00/20025 0 0 0 0 0 0 0 0 0   00/20025 0 0 0 0 0 0 0 0   00/20025 0 0 0 0 0 0 0   00/20025 0 0 0 0 0 0 0   00/20025 0 0 0 0 0 0   00/20025 0 0 0 0 0 0   00/20025 0 0 0 0 0 0   00/20025 0 0 0 0 0   00/20025 0 0 0 0 0   00/20025 0 0 0 0 0   00/20025 0 0 0 0 0   00/20025 0 0 0 0 0   00/20025 0 0 0 0 0   00/20025 0 0 0 0 0   00/20025 0 0 0 0 0   00/20025 0 0 0 0   00/20025 0 0 0 0   00/20025 0 0 0 0                                                                                                    | rs:                                                                             |                                        | -                                                                                                    |                                                                    |                                                                                                    |                                     |                                                                                                    |                                                                                                    |                            |                            |        |
|                                                                                                    |                                                                                                    | al ID                                                                           | From Submit Da                         | te                                                                                                    | To Submit Date                                                     | Re                                                                                                    | equest Type                         | Medicare Number                                                                                                    | Claim Number                                                                                                    | Created By                 |                            |        |
| Appel Number & schmitted Date C onesed of p Reguest Type C Medicare Number C Reguesters Aul Name C<br>10 0020025 Reguest Type C Medicare Number C Reguesters Aul Name C<br>10 0020025 Reguest Type C Medicare Number C Reguesters Aul Name C<br>10 0020025 Reguest Type C Medicare Number C Reguesters Aul Name C<br>10 0020025 Reguest Type C Medicare Number C Reguesters Aul Name C<br>10 0020025 Reguest Type C Medicare Number C Reguesters Aul Name C<br>10 0020025 Reguest Type C Medicare Number C Reguesters Aul Name C<br>10 0020025 Reguest Type C Medicare Number C Reguesters Aul Name C<br>10 0020000 Reguesters Aul Name C<br>10 0020000 Reguesters Aul Name C<br>10 002000 Reguesters Aul Name C<br>10 002000 Reguesters Aul Name C<br>10 002000 Reguesters Aul Name C<br>10 00200 Reguesters Aul Name C<br>10 00200 Reguesters Aul Name C |                                                                                                    |                                                                                 | 03/20/2025                             | 0                                                                                                    | 05/19/2025                                                         | 0                                                                                                    | Select V                            |                                                                                                    |                                                                                                    | Select                     | <ul> <li>Search</li> </ul> |        |
|                                                                                                    |                                                                                                    |                                                                                 |                                        |                                                                                                    |                                                                    |                                                                                                    |                                     |                                                                                                    |                                                                                                    |                            | Reset Search               |        |
| Appel Number schemater back to back to creater by the request type the reference of the request type the reference of the request type the reference of the request type the reference of the request type the reference of the reference of the ref                                                                                                    |                                                                                                    |                                                                                 |                                        |                                                                                                    |                                                                    | 100                                                                                                    |                                     |                                                                                                    |                                                                                                    |                            |                            |        |
| Agene Number so builted Date C oracle by Request Type Madicare Number Requesters Ful Name C<br>16 025025 Redeemination 22<br>17 Jens:                                                                                                    |                                                                                                    |                                                                                 |                                        |                                                                                                    |                                                                    |                                                                                                    |                                     |                                                                                                    |                                                                                                    |                            |                            | 🕑 Expo |
| <ul> <li>Ar 29 2025</li> <li>Ar 29 2025</li> <li>Redeemination</li> <li>Ar 2012</li> <li>Redeemination</li> <li>Redeemination</li></ul>                                                                                                    | AUS2023 Refermance   AUS2023 Refermance     Interaction     Interaction <td>Appeal Number Submitted Date</td> <td>Created By 🗘</td> <td>Request Type 🌲</td> <td>Medicare Number 🌲</td> <td>Beneficiary Name 🔷 alm I</td> <td>Number 🗘 Requester's Full Name 🌲</td> <td></td> <td></td> <td></td> <td></td> <td></td>                                                                                                    | Appeal Number Submitted Date                                                    | Created By 🗘                           | Request Type 🌲                                                                                                    | Medicare Number 🌲                                                  | Beneficiary Name 🔷 alm I                                                                                                | Number 🗘 Requester's Full Name 🌲    |                                                                                                    |                                                                                                    |                            |                            |        |
| 15 0.429.225 Refermination 22<br>15 0.429.205 Refermination 22<br>22 terms<br>To the solution of the solution of the                                                                                                    | Av30252 Redeermation   Av30252 Redeermation     Av30252 Redeermation     Av3025 Redeermation     Av3025 Redeermation     Av3025 Redeermation     Av3025 Redeermation     Av3025 Redeermation     Av3025 Redeermation     Av3025 Redeermation     Av3025 Redeermation     Av3025 Redeermation     Av3025 Redeermation     Av3025 Redeermation        Av3025 Redeermation </td <td></td> <td></td> <td></td> <td></td> <td></td> <td></td> <td></td> <td></td> <td></td> <td></td> <td></td>                                                                                                    |                                                                                 |                                        |                                                                                                    |                                                                    |                                                                                                    |                                     |                                                                                                    |                                                                                                    |                            |                            |        |
| 13 0./20.023 Retermain 22                                                                                                    | 0.025 0.025 0.000 0.000       22         terms       Image: Calification of the calification of the calificatio                                                           | 15 04/29/2025                                                                   |                                        | Redetermination                                                                                                    |                                                                    | 22:                                                                                                    |                                     |                                                                                                    |                                                                                                    |                            |                            |        |
| i'i ologia col meterination col i and col i and col i an                                                                                                    | But with the set of the set of the set | 100                                                                             |                                        | 22223 10000                                                                                                    |                                                                    |                                                                                                    |                                     |                                                                                                    |                                                                                                    |                            |                            |        |
| f2 lems                                                                                                    | bers                                                                                                    | -15 04/29/2025                                                                  |                                        | Redetermination                                                                                                    |                                                                    | 222                                                                                                    |                                     |                                                                                                    |                                                                                                    |                            |                            |        |
| Clain Luna       Clain Number       Clain Number       Clain Number       Clain Number       Clain Number       Medicare Number         Appeids Status       Image: Status       Image: Status                                                                                                    | Appeal Stati       Formation of the statistication of the statisticati                        | f 2 items                                                                       | Ho<br>I                                | ome > Appeals > Claim                                                                                                    | Details                                                            |                                                                                                    |                                     |                                                                                                    |                                                                                                    | ADDITIONAL HELP -          |                            |        |
| Appendi Status       Calan Number       Calan Status       Medicare Status       Medicare Number         Image: Status       R-Rejected       R-Rejected       32       Image: Status       Image: Status         Image: Status       R-Rejected       Type of Bill       Duplicate Claim Number       Claim Status       Claim Status         Image: Status       Status       Status       Status       Status       Status       Status         Image: Status       Status       Status       Status       Status       Status       Status       Status         Image: Status       Status       Status       Status       Status       Status       Status       Status       Status         Image: Status       Status       Statu                                                                                                    | Appeal Status     Qian Number     Cian Status     Paten Discharge Status     Medicare Number       Appeal Status     R. Rejectad     R. Rejectad     2     Control Status       Fatel Charges     Total Charges     Total Charges     Dispassi Code     Control Status       Deductible     Consurance     Total Charges     Total Charges     Amitting Dispassi Code       Deductible     Consurance     Total Charges     Amitting Dispassi Code       Dispassi Code 1     Dispassi Code 2     Dispassi Code 3     Dispassi Code 4       Status     Dispassi Code 5     Dispassi Code 7     Dispassi Code 8       Status     Dispassi Code 6     Dispassi Code 7     Dispassi Code 8       Status     Total Charges     Total Charges     Dispassi Code 7       Resan Code     Total Charges     Total Charges     Dispassi Code 7                                                                                                    | f 2 items                                                                       | Ho<br>Ini<br>Clair                     | m Header                                                                                                    | Details Initiate Redetermination                                   |                                                                                                    |                                     |                                                                                                    |                                                                                                    | ADDITIONAL HELP -<br>Close |                            |        |
| Image: Image:                                                                                                    | Ford Charges     Y-rejected     Deplication     Deplication       I Cold Charges     Y-rejected     Deplication     Deplication       I Soponia     21H     Della Chargen     Deplication       Deductible     Cinissurance     Cinissurance     Miniting Diagnosis Code       Diagnosis Code 1     Diagnosis Code 2     Diagnosis Code 3     Diagnosis Code 4       S22020     Miniting Diagnosis Code 3     Diagnosis Code 4       S22020     Miniting Diagnosis Code 7     Diagnosis Code 8       Diagnosis Code 5     Diagnosis Code 7     Diagnosis Code 8       Reson Code     Miniting Diagnosis Code 9     Diagnosis Code 7       T Catá     Tatá     Miniting Diagnosis Code 8                                                                                                    | 2 items                                                                         | Hic<br>In<br>Clair<br>Clair            | me > Appeals > Claim<br>APPEALS<br>Hate Clerical Error Reopening<br>m Header<br>m Unes                                                                                                    | Details Initiate Redetermination                                   |                                                                                                    |                                     |                                                                                                    |                                                                                                    | ADDITIONAL HELP -<br>Close |                            |        |
| Ideal Marges     Type of sim     Duplicade Cain Number     Claim Initized Date       525501.38     21H     01/23/2025       Deductible     Coinsurance     Total Covered Charges     Admitting Diagnosis Code       0.00     0.00     0.00     52000       Diagnosis Code 1     Diagnosis Code 2     Diagnosis Code 3     Diagnosis Code 4       52000     M1990     E285     E285     E286       Diagnosis Code 5     Diagnosis Code 7     Diagnosis Code 8                                                                                                    | istat Charges     iype of sim     Dupic de claim number     Claim runneer       is25901.38     21H     intralacte Claim number     intralacte Date       Deductible     Coinsurance     Total Covered Charges     Admitting Dapois Code       0.00     0.00     0.00     5200.00       Diagnois Code 1     Dagonis Code 3     Dagonis Code 4       522000     M1990     E263     Dagonis Code 4       10309     Dagonis Code 7     Dagonis Code 8       10309     18609     M1326     R2651       Reason Code     T2485     N1326     R2651                                                                                                    | f 2 items                                                                       | Hic<br>In<br>Clair<br>App              | me > Appeals > Claim<br>APPEALS<br>tiate Clerical Error Reopening<br>in Header<br>in Unes<br>eals Sotus                                                                                                    | Details Initiate Redetermination ader ber                          | Claim Status                                                                                                    |                                     | Patient Discharge Status                                                                                                    | Medicare Number                                                                                                    | ADDITIONAL HELP -<br>Cose  |                            |        |
| DeductibleCoinsuranceTotal Covered ChargesAdmitting Diagnosis Code0.000.000.000.000.000.00Diagnosis Code 1Diagnosis Code 2Diagnosis Code 3Diagnosis Code 4520202011999127512961296Diagnosis Code 5Diagnosis Code 5Diagnosis Code 81097Diagnosis Code 5Diagnosis Code 7Diagnosis Code 81097                                                                                                    | DeductibleCoissuranceTotal Coverd ChargesAdmitting Diagnosis Code0.00.00.00.000.000.00Diagnosis Code 1Diagnosis Code 2Diagnosis Code 3Diagnosis Code 45.20200M1990E85E85E265Diagnosis Code 5Diagnosis Code 6Diagnosis Code 7Diagnosis Code 86.00M1990M1990M1990M19906.00M1990M1990M1990M19906.00Diagnosis Code 7Diagnosis Code 86.00M1990M1990M19906.00M1990M1990M19907.000M1990M1990M19907.000M1                                                                                                    | f 2 items                                                                       | Ho<br>In<br>Clai<br>App                | me > Appeals > Claim<br>APPEALS<br>tiste Clerical Error Reopening<br>m Header<br>m Lines<br>eals Satus                                                                                                    | Details Initiate Redetermination ader ber                          | Claim Status<br>R - Rejected                                                                                            |                                     | Patient Discharge Status                                                                                                    | Medicare Number                                                                                                    | ADDITIONAL HELP -<br>Close |                            |        |
| 0.000.0050.0052020DDagnosis Code 1Dagnosis Code 2Dagnosis Code 3Dagnosis Code 452020DM1990F285R296Dagnosis Code 5Dagnosis Code 6Dagnosis Code 7Dagnosis Code 8                                                                                                    | 0.000.000.000.000.00Diagnosis Code 1Diagnosis Code 2Diagnosis Code 3Diagnosis Code 45.20200M1990E265E269Diagnosis Code 5Diagnosis Code 6Diagnosis Code 7Diagnosis Code 86.00M500M5136M5136M5136Reson CodeF.20200F.20200F.20200F.202007.2020M5136M5136M5136M5136                                                                                                    | f 2 items                                                                       | Hoo<br>Inn<br>Clair<br>App             | Inte > Appeals > Claim<br>APPEALS<br>Itiate Clerical Error Reopening<br>In Header<br>In Lines<br>eals Status<br>For al Chaim Num<br>Total Charg<br>252930 3                                                                            | Details Initiate Redetermination adder ber es                      | Claim Status<br>R - Rejected<br>Type of Bill<br>21H                                                                     |                                     | Patient Discharge Status<br>20<br>Duplicate Claim Number                                                                                              | Medicare Number                                                                                                    | ADDITIONAL HELP -<br>Close |                            |        |
| Diagnosis Code 1Diagnosis Code 2Diagnosis Code 3Diagnosis Code 4S2222DDM1990E785R206Diagnosis Code 5Diagnosis Code 6Diagnosis Code 7Diagnosis Code 8                                                                                                    | Diagnosis Code 1     Diagnosis Code 2     Diagnosis Code 3       \$220200     \$1990     \$285     \$296       Diagnosis Code 5     Diagnosis Code 6     Diagnosis Code 7     Diagnosis Code 8       \$20300     \$1690     \$1306     \$2681       Reson Code     \$2681     \$2681                                                                                                    | of 2 items                                                                      | Ho<br>In<br>Clair<br>App               | me > Appeals > Claim<br>APPEALS<br>tiate Clerical Error Reopening<br>m Header<br>m Lines<br>eals Status<br>claim Num<br>Total Charg<br>525501 3<br>Deductible                                                                          | Details Initiate Redetermination adder ber es 8                    | Cleim Status<br>R - Rejected<br>Type of Bill<br>21H<br>Colossrance                                                      |                                     | Patient Discharge Status<br>20<br>Duplicate Claim Number                                                                                              | Medicare Number<br>Claim Finalized Date<br>01/23/2025<br>Admitting Diamosis Code                                                                      | Close                      |                            |        |
| \$220200     M1990     £785     8296       Diagnosis Code 5     Diagnosis Code 6     Diagnosis Code 7     Diagnosis Code 8                                                                                                    | \$22200M1990F285R286Diagnosis Code 5Diagnosis Code 6Diagnosis Code 7Diagnosis Code 8F0300H8690M5136R2681Reson CodeTo CodeTo CodeTo Code7.5426CodeTo CodeTo Code                                                                                                    | f 2 items                                                                       | Ho<br>In<br>Clai<br>App                | me > Appeals > Claim<br>APPEALS<br>tiate Clerical Error Reopening<br>m Header<br>m Lines<br>eals Status<br>Claim Num<br>Total Charg<br>525501<br>Deductible<br>0,00                                                                    | Details<br>Initiate Redetermination<br>adder<br>ber<br>es<br>8     | Claim Status<br>R - Rejected<br>Type of Bill<br>21H<br>Coinsurance<br>0.00                                              |                                     | Patient Discharge Status<br>20<br>Duplicate Claim Number<br>Total Covered Charges<br>50.00                                                            | Medicare Number<br>Claim Finalized Date<br>01/23/2025<br>Admitting Diagnosis Code<br>522020                                                           | Close                      |                            |        |
| Diagnosis Code 5 Diagnosis Code 6 Diagnosis Code 7 Diagnosis Code 8                                                                                                    | Diagnosis Code 5     Diagnosis Code 6     Diagnosis Code 8       F0320     H8690     M5136     R2681       Resson Code     T                                                                                                    | of 2 items                                                                      | Ho<br>Inter<br>Clair<br>App            | me > Appeals > Claim<br>APPEALS<br>tiate Clerical Error Reopening<br>m Header<br>m Lines<br>eais Status<br>Claim Num<br>Tetal Charg<br>S28501.3<br>Deductible<br>0,00<br>Diagnosis C                                                   | Details Initiate Redetermination adder ber es 8 .                  | Claim Status<br>R - Rejected<br>Type of Bill<br>21H<br>Coinsurance<br>0.00<br>Diagnosis Code                            | 12                                  | Patient Discharge Status<br>20<br>Duplicate Claim Number<br>Total Covered Charges<br>50.00<br>Diagnosis Code 3                                        | Medicare Number<br>Claim Finalized Date<br>01/23/2025<br>Admitting Diagnosis Code<br>522020<br>Diagnosis Code 4                                       | Cose                       |                            |        |
|                                                                                                    | F0300         H5690         M5126         R2681           Resson Code         75485         75485         75485                                                                                                    | f 2 items                                                                       | Ho<br>Lini<br>Ciai<br>App              | me > Appeals > Claim<br>APPEALS<br>tiate Clerical Error Reopening<br>m Header<br>m Lines<br>eais Status<br>Claim Num<br>Tetal Charg<br>528501.3<br>Deductible<br>0,00<br>Diagnosis G<br>5220200                                        | Details Initiate Redetermination adder ber es 8 lode 1             | Claim Status<br>R - Rejected<br>Type of Bill<br>21H<br>Coinsurance<br>0.00<br>Diagnosis Code<br>M1990                   | 2                                   | Patient Discharge Status<br>20<br>Duplicate Claim Number<br>Total Covered Charges<br>50.00<br>Diagnosis Code 3<br>[725]                               | Medicare Number<br>Claim Finalized Date<br>01/23/2025<br>Admitting Diagnosis Code<br>522020<br>Diagnosis Code 4<br>8236                               | Cose                       |                            |        |
| E0390 <u>H6690</u> <u>M5136</u> <u>R261</u>                                                                                                    | Reson Code<br>ZC485                                                                                                    | f 2 items                                                                       | Ho<br>Inter<br>Clair<br>App            | me > Appeals > Claim<br>APPEALS<br>tiate Clerical Error Reopening<br>m Header<br>m Lines<br>eals Status<br>Claim Num<br>Total Charg<br>22503.3<br>Deductible<br>0.00<br>Diagnosis G                                                    | Details Initiate Redetermination adder ber es 8                    | Claim Status<br>R - Rejected<br>Type of Bill<br>21H<br>Coinsurance<br>0.00<br>Diagnosis Code<br>M1990<br>Diagnosis Code | *2.<br>*6                           | Patient Discharge Status<br>20<br>Duplicate Claim Number<br>Total Covered Charges<br>50.00<br>Diagnosis Code 3<br>E725<br>Diagnosis Code 7            | Medicare Number<br>Claim Finalized Date<br>01/23/2025<br>Admitting Diagnosis Code<br>522020<br>Diagnosis Code 4<br>8226<br>Diagnosis Code 8           | ADDITIONAL HELP -<br>Cose  |                            |        |
| Reason Code                                                                                                    | 25485                                                                                                    | f 2 items                                                                       | Ho<br>Lini<br>Ciai<br>App              | me > Appeals > Claim<br>APPEALS<br>tiste Clerical Error Reopening<br>m Header<br>m Lines<br>eals Status<br>Claim Num<br>Total Charg<br>22550.1<br>Deductible<br>0.00<br>Diagnosis G<br>5220200<br>Diagnosis G                          | Details Initiate Redetermination adder ber es 8                    | Claim Status<br>R - Rejected<br>Type of Bill<br>21H<br>Coinsurance<br>0.00<br>Diagnosis Code<br>M1990<br>Diagnosis Code | +2.<br>*6                           | Patient Discharge Status<br>20<br>Duplicate Claim Number<br>Total Covered Charges<br>50.00<br>Diagnosis Code 3<br>E725<br>Diagnosis Code 7<br>M5126   | Medicare Number<br>Claim Finalized Date<br>01/23/2025<br>Admitting Diagnosis Code<br>522020D<br>Diagnosis Code 4<br>8226<br>Diagnosis Code 8<br>82651 | Cose                       |                            |        |
| 2(486                                                                                                    |                                                                                                    | of 2 items                                                                      | Ho<br>Lini<br>Ciai<br>App              | me > Appeals > Claim<br>APPEALS<br>tiste Clerical Error Reopening<br>m Header<br>m Lines<br>eals Status<br>Claim Num<br>Total Charg<br>22550.1<br>Deductible<br>0.00<br>Diagnosis G<br>5220200<br>Diagnosis G<br>5220200<br>Reason Cot | Details<br>Initiate Redetermination<br>adder<br>ber<br>es<br>8<br> | Claim Status<br>R - Rejected<br>Type of Bill<br>21H<br>Coinsurance<br>0.00<br>Diagnosis Code<br>M1920<br>Diagnosis Code | +2<br>=6                            | Patient Discharge Status<br>20<br>Duplicate Claim Number<br>Total Covered Charges<br>50.00<br>Diagnosis Code 3<br>[725<br>Diagnosis Code 7<br>[M5136] | Medicare Number<br>Claim Finalized Date<br>01/23/2025<br>Admitting Diagnosis Code<br>5220200<br>Diagnosis Code 4<br>8225<br>Diagnosis Code 8<br>82251 | ADDITIONAL HELP -<br>Cose  |                            |        |

### **View Decision Letter**

| Claim Header   | Appeals                  |                                                       |                  |                                 |                      |
|----------------|--------------------------|-------------------------------------------------------|------------------|---------------------------------|----------------------|
| Claim Lines    | Appeal N Received Date 🗘 | Status 🗘                                              | Decision Date \$ | Appeal Level \$                 | View Decision Letter |
| Appeals status | 1-1 04/29/2025           | Final Affirmation (see letter for additional details) | 05/12/2025       | Redetermination - Level 1 (NGS) | View Decision Letter |
|                | 1 to 1 of 1 items        |                                                       |                  |                                 | /                    |

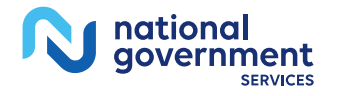

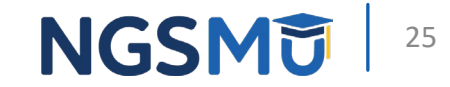

## Helpful Tips

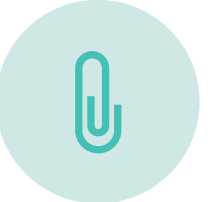

Combine documents into one attachment

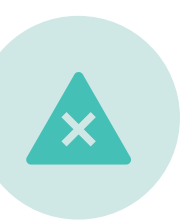

Request appeal on denied lines only.

Do not select "appeal all lines" when it does not apply.

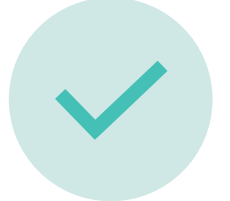

Verify reason for appeal is clear and concise for the reviewer to understand

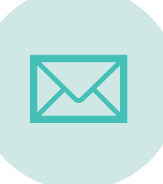

If you submit an AOR, verify all sections are filled out accordingly and the document is signed timely

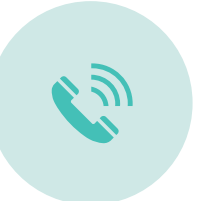

ational

Need additional help?

Contact NGS Provider Contact Center according to your jurisdiction

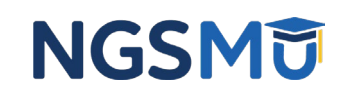

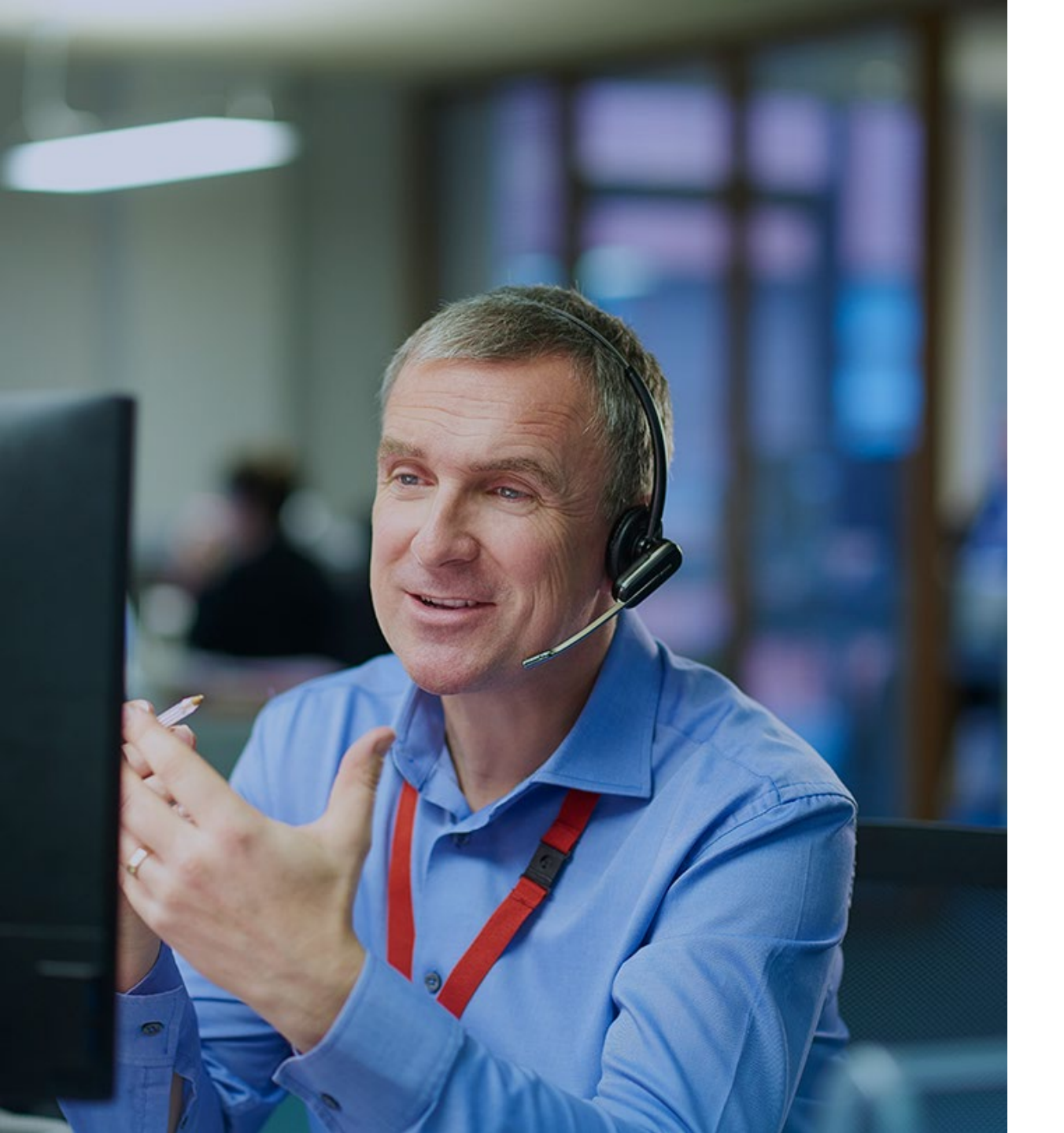

#### **Contact Us**

#### Provider Contact Center

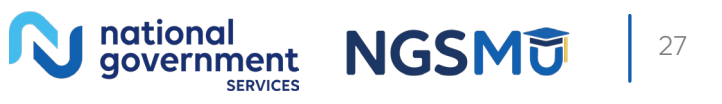

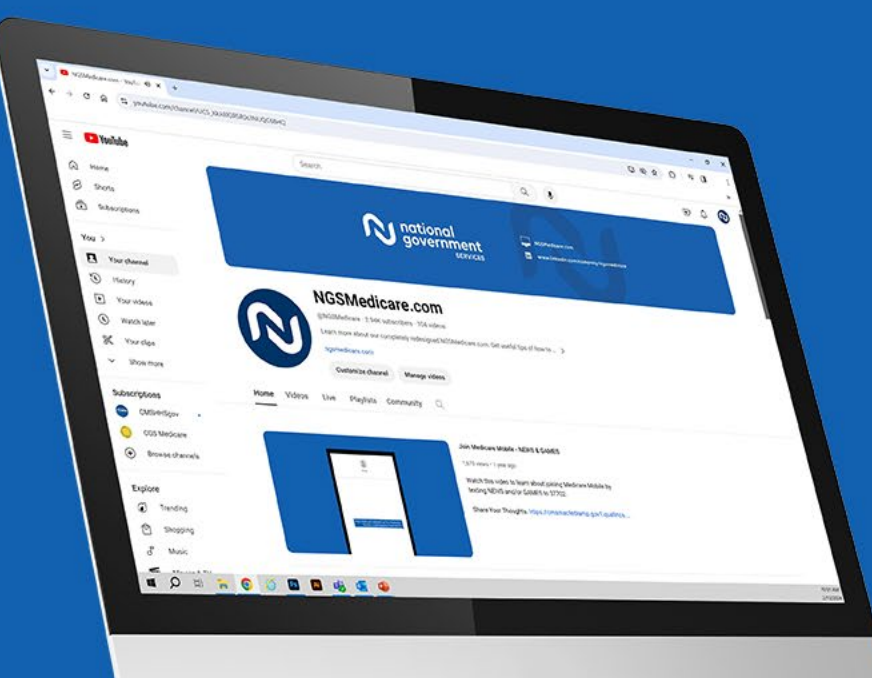

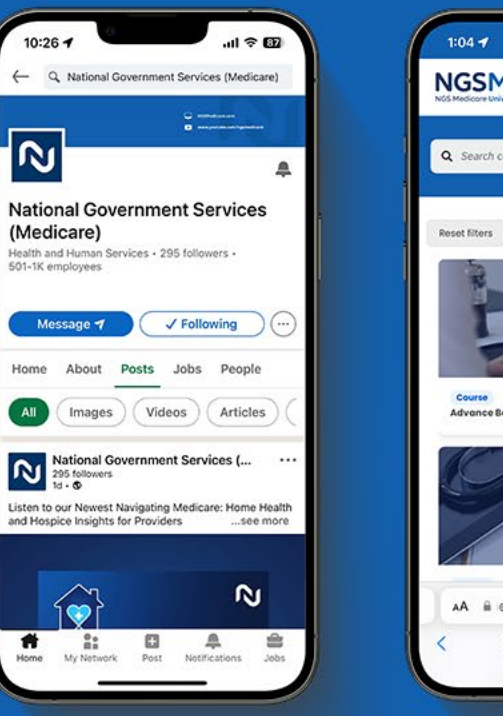

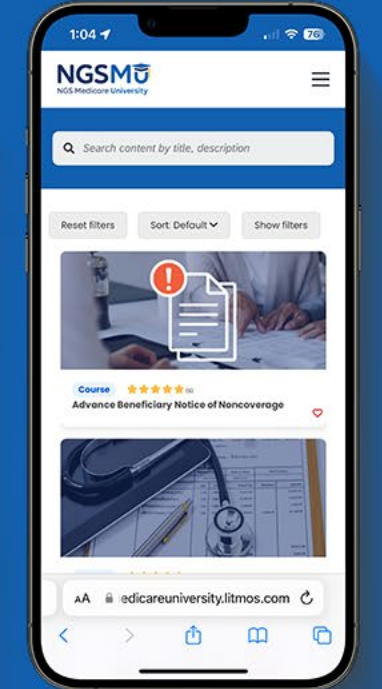

#### **Connect with** us on social media

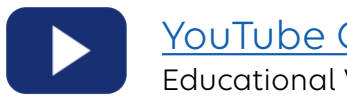

YouTube Channel Educational Videos

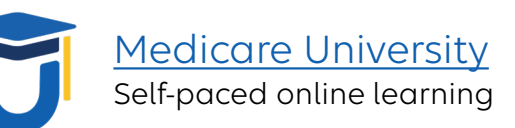

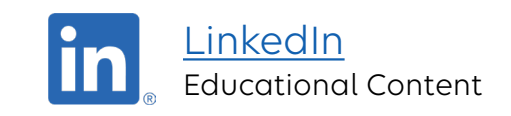

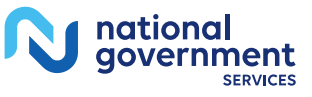

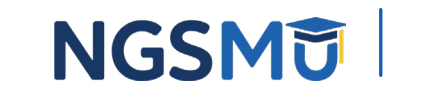

#### Find us online

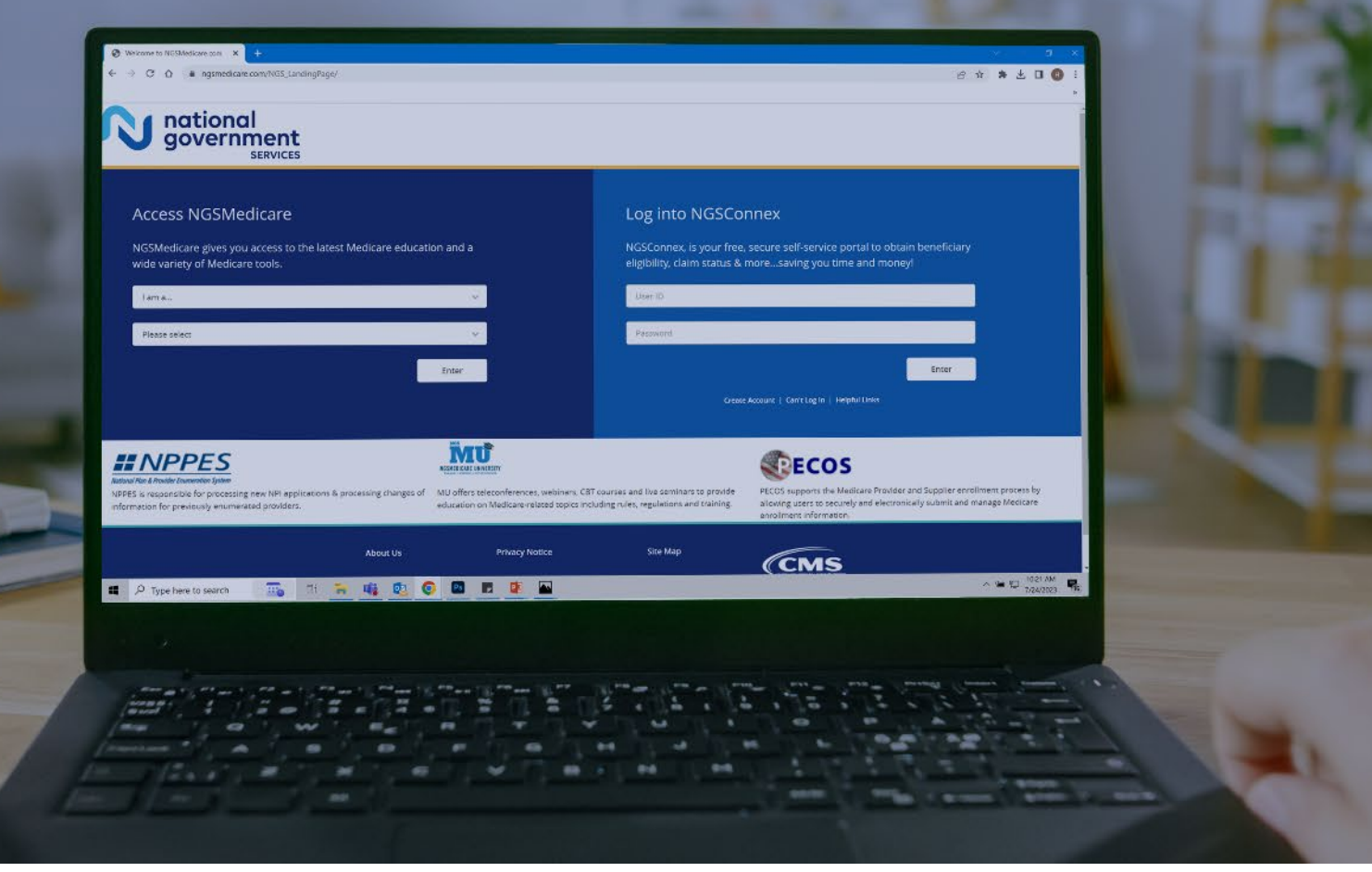

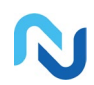

#### www.NGSMedicare.com Online resources, event calendar,

LCD/NCD, and tools

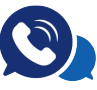

#### IVR System

The interactive voice response system (IVR) is available 24-hours a day, seven days a week to answer general inquiries

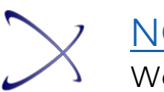

#### NGSConnex Web portal for claim information

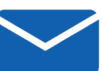

#### Sign up for Email Updates

Subscribe for Email updates at the top of any NGSMedicare.com webpage to stay informed of news

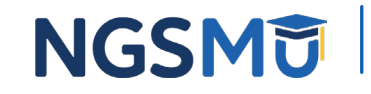

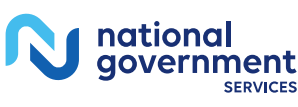

## Questions?

Thank you!